## คู่มือการใช้งานระบบบริหารสถานศึกษา ศธ.02 ออนไลน์ ในการดาวน์โหลดใบลงทะเบียนรายวิชา/ใบชำระค่าธรรมเนียม ของนักเรียน นักศึกษา วิทยาลัยเทคนิคน่าน

1. เข้าเว็บไซต์ www.technicnan.ac.th แล้วเลือกเมนู <mark>เข้าสู่ระบบ ศธ.02 ออนไลน์</mark>

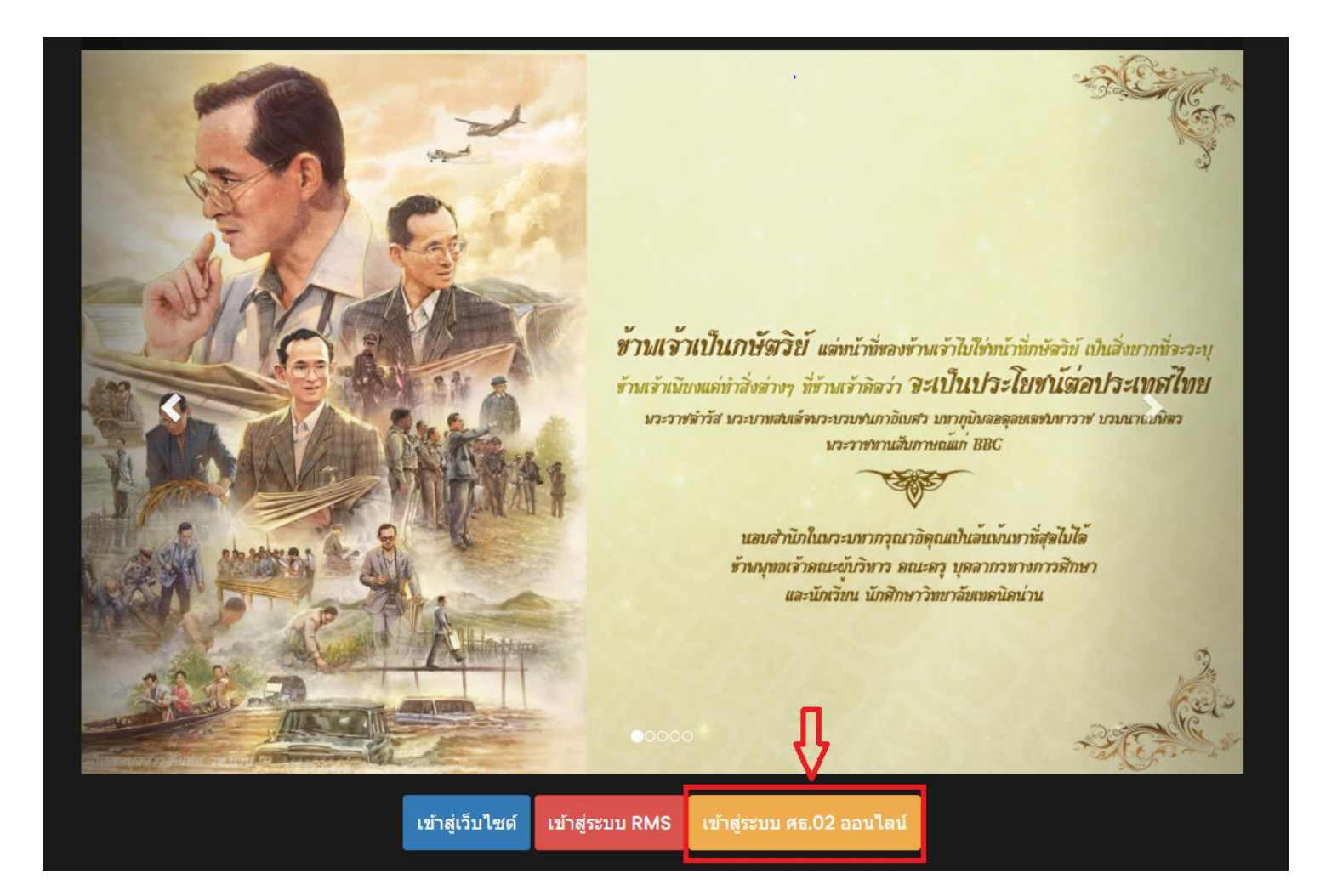

### 2. ให้เลือกเมนูเป็น กลุ่มนักเรียนนักศึกษา/ผู้ปกครอง

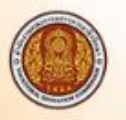

## ระบบบริหารสถานศึกษา ศธ.02 ออนไลน์ สำหรับสถานศึกษาอาชีวศึกษาภาครัฐ

#### งานบริการของระบบงาน

ระบบบริหารงานวิชาการของสถานศึกษา ที่มุ่งไปให้ถึงการเชื่อมโยงกับกรอบทิศทางการพัฒนาประเทศด้าน การอาชีวศึกษาทั้งในปัจจุบัน และระยะยาวอย่างมีประสิทธิภาพ

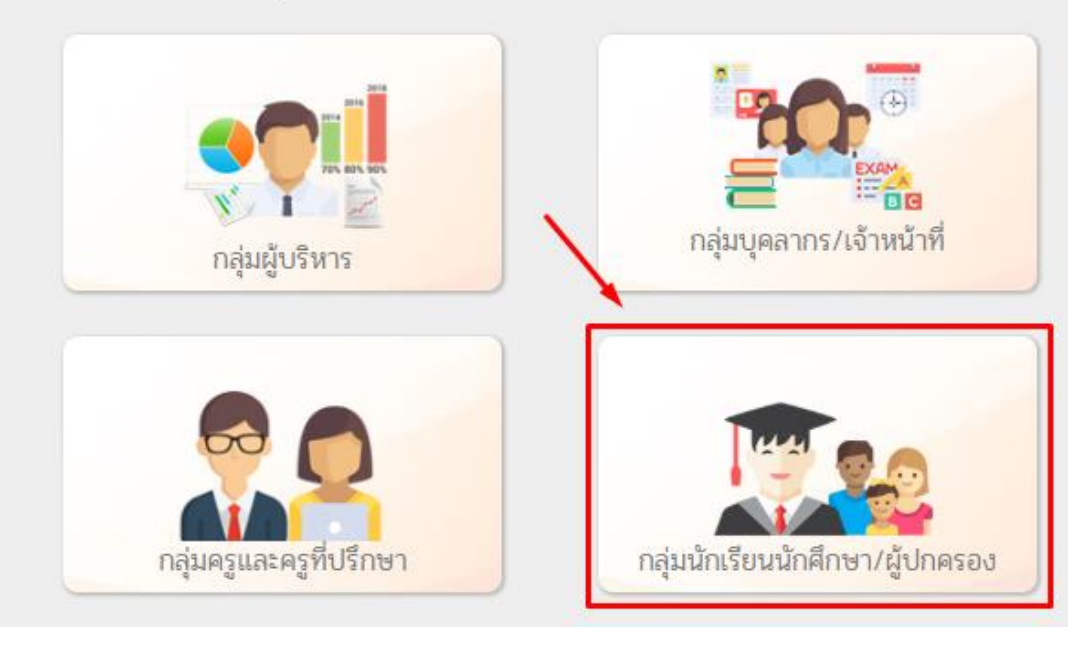

### 3. กรอกข้อมูลส่วนตัวของนักเรียน นักศึกษา

- 3.1 ชื่อผู้ใช้ คือ รหัสนักเรียน นักศึกษา
- 3.2 รหัสผ่าน คือ เลขบัตรประชาชน 13 หลัก ของนักเรียน นักศึกษา
- 3.3 เลือกสถานศึกษาที่นักเรียน นักศึกษา กำลังศึกษาอยู่ คือ <mark>วิทยาลัยเทคนิคน่าน</mark>
- 3.4 กรอกตัวอักษรที่ปรากฏขึ้น เพื่อยืนยันตัวตน

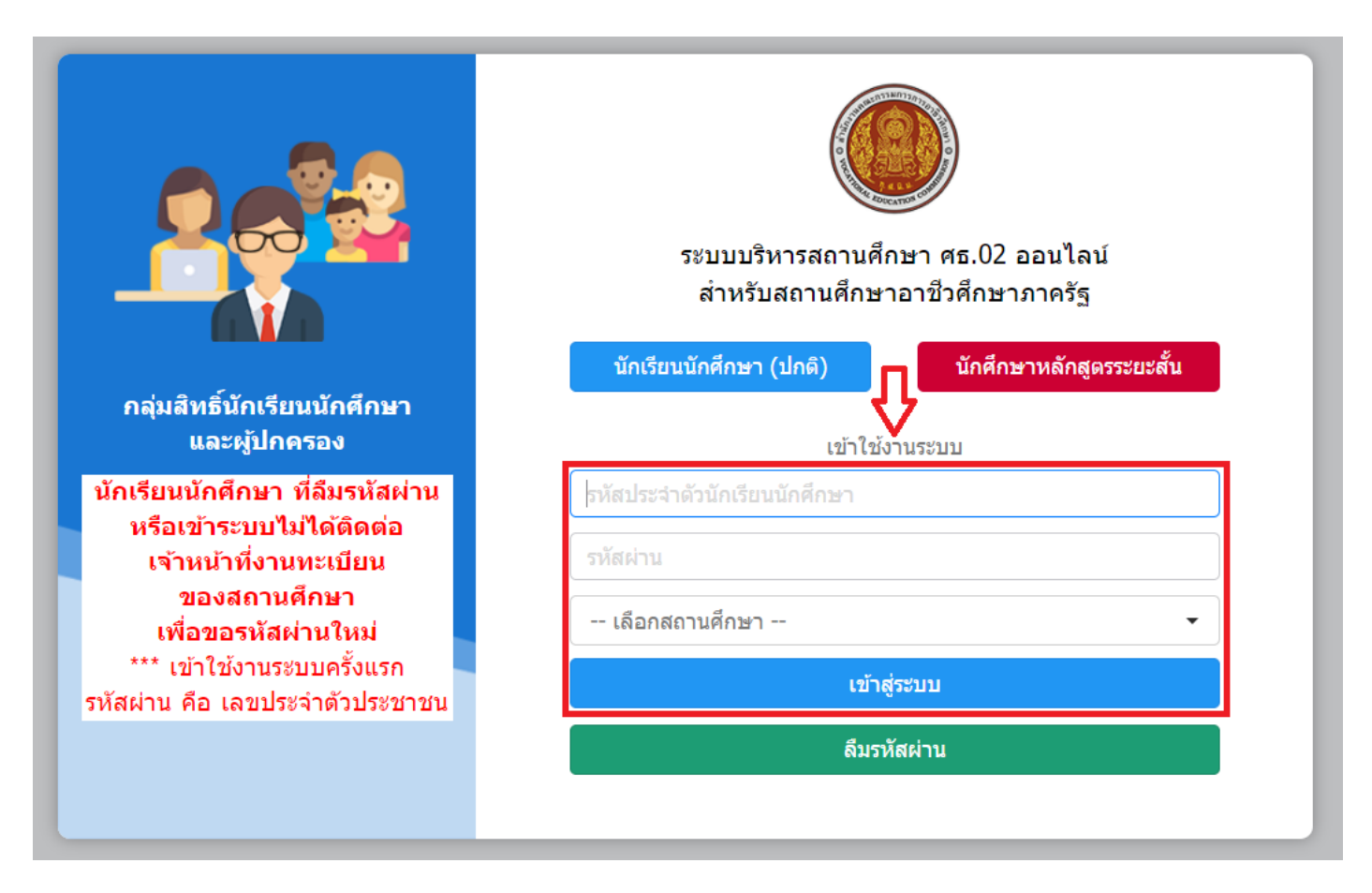

4. เข้าสู่หน้าหลักของระบบบริการนักเรียน นักศึกษา

5. นักเรียน นักศึกษา สามารถตรวจสอบผลการเรียนได้ที่ เมนู <mark>บริการนักเรียน Online</mark> ดังภาพ

|                                                                  | <mark>นศึกษา ศธ.02 ออนไลน์</mark><br>มาชีวศึกษาภาครัฐ | Ħ |                                                                                             | 🗾 🜔 โ> ออกจากระบบ          |
|------------------------------------------------------------------|-------------------------------------------------------|---|---------------------------------------------------------------------------------------------|----------------------------|
| 🕋 หน้าหลัก                                                       | 💷 ข่าวประชาสัมพันธ์                                   |   | 🖴 ขินดีต้อนรับเข้าสู่ระบบสำ                                                                 | าหรับนักเรียนนักศึกษา      |
| 💑 บริการนักเรียน Online<br>Your session will expire in 59:27 min |                                                       |   | สถานศึกษา<br>รหัสบัตรประชาชน<br>รหัสประจำตัว<br>ชื่อ - สกุล<br>ประเภทผู้เรียน<br>กลุ่มเรียน | ວິກຍາລ້ຍເກດນີດນ່ານ<br>ປາຫີ |

5.1 เลือกเมนู <mark>ข้อมูลการเงิน</mark> เพื่อตรวจสอบรายการชำระเงินค่าลงทะเบียนเรียน

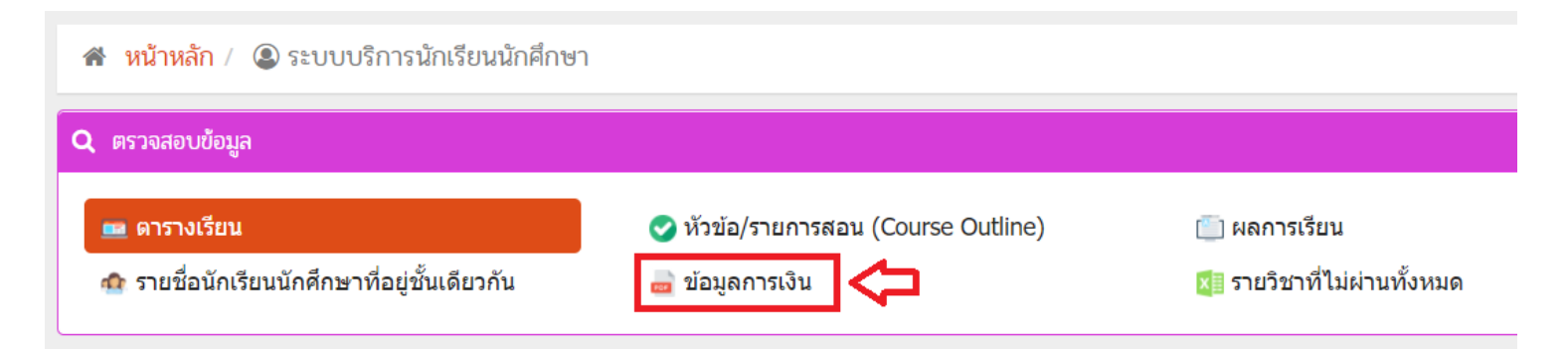

# 5.2 เลือก >>> ตรวจสอบข้อมูล ปีการศึกษา <mark>2/2564</mark> และเลือกพิมพ์ใบแจ้งหนี้

|            | รหัสประจำตัว :   |                     |                      |                  |          | กลุ่มเรียน : |               |                 |                               |
|------------|------------------|---------------------|----------------------|------------------|----------|--------------|---------------|-----------------|-------------------------------|
|            | ชื่อ - สกุล :    |                     |                      |                  |          | ระดับชั้น :  |               |                 |                               |
|            | สถานภาพ :        | กำลังศึกษา          |                      |                  |          |              |               |                 |                               |
| ปีการศึกษา | เลขที่ใบแจ้งหนี้ | กำหนดช่ำระ          | จำนวนเงินที่ตั้งหนึ่ | สำนวนเงินที่ชำระ | คงเหลือ  | หมายเหตุ     | สถานะการช่ำระ | วันที่ช่าระเงิน | พิมพ <mark>โ</mark> ย จังหนี้ |
| 1/2564     | 4                | 01/06/64 - 13/06/64 | 2,400.00             | 2,400.00         | 0.00     |              | ช่าระเงินแล้ว | 15 มิ.ย. 2564   | พิมพ์เนล์งหนึ่                |
| 2/2564     |                  | 04/10/64 - 24/10/64 | 3,800.00             | 0.00             | 3,800.00 |              | รอช่าระเงิน   |                 | พิมพ์ใบแจ้งหนี้               |

# 5.3 สามารถพิมพ์ใบลงทะเบียนได้ทันที โดยสามารถชำระเงินได้ที่ธนาคารกรุงไทย ทุกสาขา ในจังหวัดน่าน

|               | ឥ                                           | ถาบนก<br>วิ | ารส<br>ทย | อาข<br>าลัเ | ชวศ<br>ยเท | เกษา<br>เคนิศ | าภาค<br>าน่าน | เหนอ 2                             |                 |             |       |
|---------------|---------------------------------------------|-------------|-----------|-------------|------------|---------------|---------------|------------------------------------|-----------------|-------------|-------|
|               | บัตรลงทะเบียนรายวิชา/ใบแจ้งชำระค่าธรรมเนียม |             |           |             |            | ส่วนที่ 1 นัก | าเรียน/นักคื  | ึ่กษา                              |                 |             |       |
| รหัสประจำต้   | ้ว                                          | โทร         |           |             |            |               |               | เลขที                              |                 |             |       |
| ชื่อ-ชื่อสกุล |                                             |             |           |             | ช้า        | น             |               | กลุ่ม                              |                 |             |       |
| สาขาวิชา      |                                             |             |           |             | ภ          | าคเรีย        | ยนที่ :       | 2 ปีการศึกษา 25                    | 64              |             |       |
| สาขางาน       |                                             |             |           |             | ວັາ        | เทื่ลง        | ทะเบี         | ยน/                                |                 |             |       |
| รหัสวิชา      | รายวิชา                                     | ช.          | ท.        | ป.          | น.         | คน.           | คป.           | ค่าใช้จ่ายเพื่อพัฒนาคุณภาพการศึกษา | ของนักเรียน     | 1,000       | บาท   |
| 30000-1101    | ทักษะภาษาไทยเชิงวิชาชีพ                     | 3           | 3         | 0           | 3          | 300           | 0             | ค่าบำรุงห้องพยาบาล                 |                 | 100         | บาท   |
| 30000-1202    | ภาษาอังกฤษสำหรับการปฏิบัติงาน               | 3           | 1         | 2           | 2          | 200           | 0             | คาบารุงหองสมุด<br>ค่าสารารณงโกค    |                 | 200         | บาท   |
| 30000-1608    | การออกกำลังกายเพื่อสุขภาพ                   | 2           | 0         | 2           | 1          | 100           | 0             | ค่าลงทะเบียนรายวิชา                |                 | 2,400       | บาท   |
| 30000-2002    | กิจกรรมองค์การวิชาชีพ 2                     | 2           | 0         | 2           | 0          | 0             | 0             |                                    | รวมเงิน         | 3,800.00    | บาท   |
| 30001-2001    | เทคโนโลยีสารสนเทศเพื่อการจัดการอาชีพ        | 4           | 2         | 2           | 3          | 300           | 0             |                                    | <u>ค่าปรับ</u>  | 0.00        | บาท   |
| 30100-0104    | นิวแมติกส์และไฮดรอลิกส์                     | 4           | 2         | 2           | 3          | 300           | 0             |                                    | รวมเงินทั้งสิ้น | 3,800.00    | บาท   |
| 30100-0105    | ความแข็งแรงของวัสดุ                         | 3           | 3         | 0           | 3          | 300           | 0             | จำนวนเงินตัวอักษร                  | สามพั           | นแปดร้อยบาท | เถ้วน |
| 30101-2002    | เทอร์โมไดนามิกส์                            | 3           | 3         | 0           | 3          | 300           | 0             |                                    |                 |             |       |
| 30101-2004    | งานเขียนแบบชิ้นส่วนเครื่องกลด้วยคอมพิวเตอร์ | 5           | 2         | 3           | 3          | 300           | 0             |                                    |                 |             |       |
| 30101-2707    | งานเทคโนโลยียานยนต์ไฮบริด                   | 5           | 2         | 3           | 3          | 300           | 0             |                                    |                 |             |       |